# 卒業・退職時の Dropboxデータ引継ぎ

## 関西大学 ITセンター

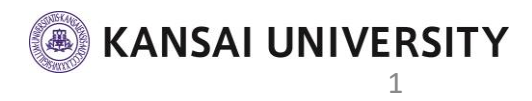

#### 1. メールの確認

- 個人のメールアドレス宛に【Dropboxの「Kansai University」チームから削除されました】という内容の メールが届いていることを確認します。
  - ・学生は関大Webメールにログインし確認
  - ・教員は申請時に登録した個人のメールを確認

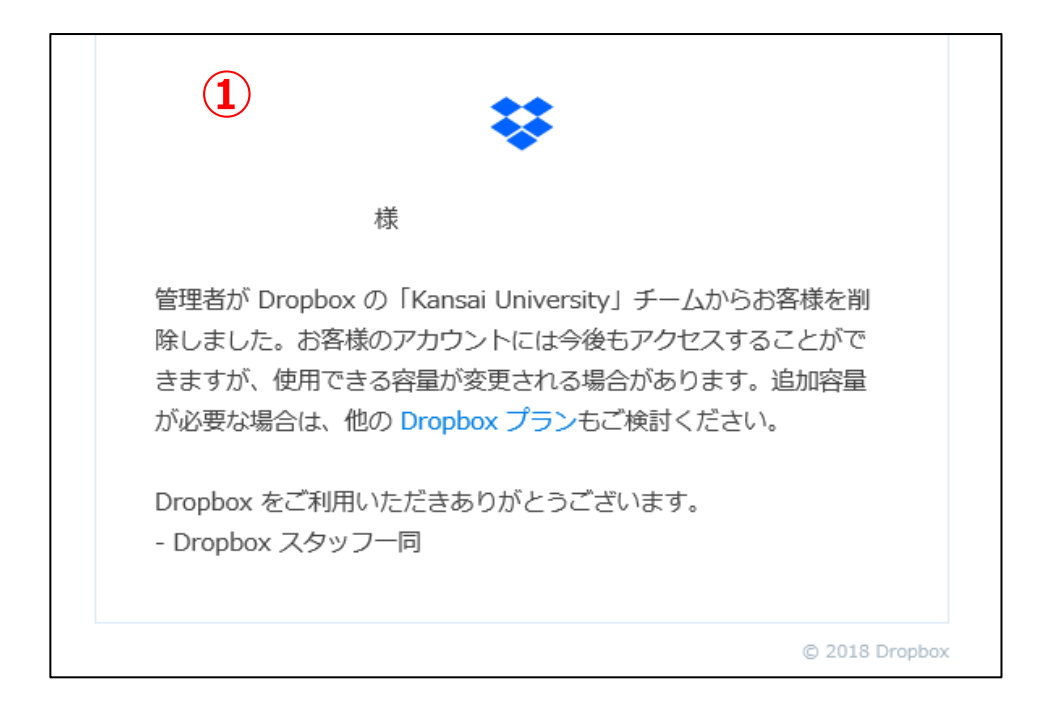

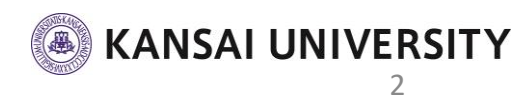

2. パスワードの再設定

- ② Dropboxのログインページを開きます。
- ③ 画面右上の「**ログイン**」をクリックし画面を切り替えま す。
- ④ 右下の「パスワードを忘れてしまった場合」をクリックします。

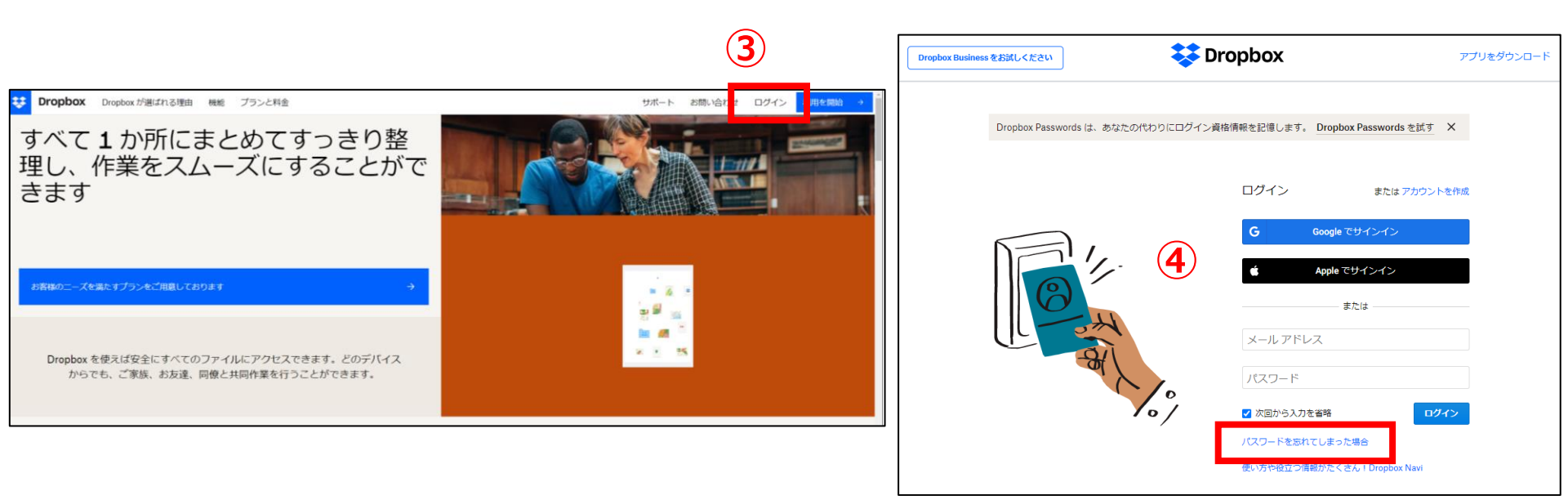

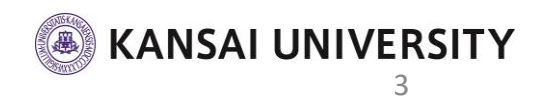

#### 2. パスワードの再設定

#### ⑤ メールアドレスを入力し「送信」ボタンを押します。

- ・学生は関大Webメールのアドレス(利用者ID@kasnai-u.ac.jp)
- ・教員は申請時に登録した個人のメールを確認
- ⑥ 入力したメールアドレス宛に、「Dropboxパスワード リセットについて」のメールが届きます。
- ⑦ 「**パスワードをリセットする**」をクリックします。

|                           |                                                                                      | <b>\$</b>                                                                                                |  |  |
|---------------------------|--------------------------------------------------------------------------------------|----------------------------------------------------------------------------------------------------|--|--|
| Dropbox Business をおばしください | アプリをダウンロード・アカウントの作成                                                                  | 様<br>た日、お客様の Dropbox アカウントのパスワードをリセットするリ                                                                 |  |  |
| [                         | パスワードを忘れてしまった場合<br>パスワードをしせットするには、メールアドレスを入力してください。 注意メール<br>のフォルダを確認するか<br>場合があります。 | クエスドを受け取りました。アスワードを変更するには、こうらにア<br>クセスしてください。<br>パスワードをリセットする                                            |  |  |
|                           | メモ                                                                                   | は、このメッセージを無視し削除してください。<br>アカウントの安全性を維持するため、このメールは他者に転送しない<br>でください。セキュリティに関するヒントについてはヘルプセンター<br>をご覧ください。 |  |  |
|                           |                                                                                      | Dropbox をご利用いただきありがとうございます。                                                                              |  |  |

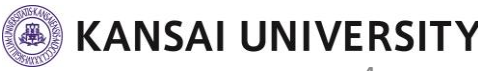

2. パスワードの再設定

### ⑧ 新しいパスワードを入力し、「送信」をクリックします。

⑨ ログインが完了し、データが引き継がれていることを確認します。

#### 学生は次のステップへ ※教職員は以上で引き継ぎは終了です。

| Dropbox Business をお試しください | <b>Stropbox</b>                             | アプリをダウンロード・アカウントの作成 |
|---------------------------|---------------------------------------------|---------------------|
| (8)                       | パスワードをリセット                                  |                     |
| Ċ                         | アカウント( )の新しいパスワードを入力してください。<br>力なパスワードの作成方法 | , 強                 |
|                           |                                             |                     |
|                           | パスワードを再入力                                   |                     |
|                           | 2                                           | ica (               |
|                           |                                             |                     |

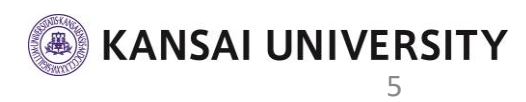

2. 登録メールアドレスの変更

- 卒業生メールは3年間の有効期限となるため、登録メール アドレスを変更します。
- ② 画面右上のアイコンをクリックし、メニューを開き、「設定」をクリックします。
- 「編集」をクリックします。

| 0 4 O                     | 個人アカウント                                                               |       |
|---------------------------|-----------------------------------------------------------------------|-------|
|                           | 金融 プラン セキュリティ 通知 リンク浜みアプリ 設定のアプリ ブランド 友達を紹介する<br>現在のプラン 30 日間燃発料トライアル |       |
| アップグレード 2                 | 基本情報<br>写真                                                            | 12.2  |
| 設定                        | 名前 3                                                                  | 14.22 |
| 自動化<br>Dropbox アプリをインストール | 盛入用メール                                                                | - 168 |
| ログアウト                     | チームアカウントをリンクする<br>あアカウントは営街されますが、両方を原申に切り替えてどのデバイスか<br>マアカウン          | トをリンク |
| ④ チーム アカウントを追加            |                                                                       |       |

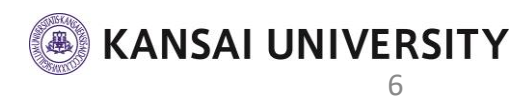

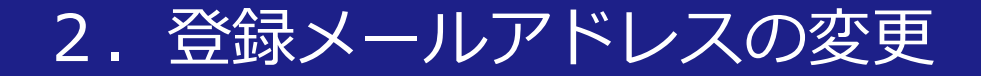

#### ③ 新しいメールアドレスと再設定したパスワードを入力し、 「**メールアドレスを更新**」します。

※新しいメールアドレスは個人が持つフリーメール等をご活用ください

④「**完了**」をクリックします。

| 「「「「」を更新                                                 | ×                                                                                                    |   |
|----------------------------------------------------------|----------------------------------------------------------------------------------------------------|---|
| 新しいメール アドレス<br>メールを確認<br>Dropbox のパスワード<br>キャンセル メールアドレス | を更新                                                                                                    |   |
|                                                          | メールアドレスを確認 Dropbox が次のメールアドレス ンールアドレスを更新するには、受信箱をチェックして確認メール内のリンクをクリックし、メールアドレスを更新するには、受信箱をチェックして確認メール内のリンクをクリックし、メールアドレスを確認します。確認メールが見つからない場合は追惑メールのフォルダをチェックするか、[メールを再送信]ボタンをクリックしてください。 | × |
|                                                          | メール アドレスを更新 完了 メールを再送信                                                                                                    |   |

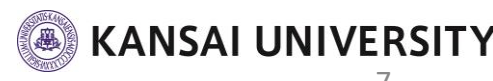

2. 登録メールアドレスの変更

- 「メールアドレスを確認してください」というメールが、 変更したメールアドレス宛に届きます。
- ⑥ 本文内の「**メールアドレスを確認**」をクリックします。
- ⑦ ログイン画面で、変更後のメールアドレスになっていることを確認し 「2.パスワードの再設定」で再設定したパスワードを入力して 「ログイン」します。

#### ⑧ 「**完了**」をクリックし、メールアドレスの変更を終了します。

| 様 (6)                                           | 973                       |                                   |               |                                          |
|-------------------------------------------------|---------------------------|-----------------------------------|---------------|------------------------------------------|
| 必要があります。                                        | .,                        |                                   |               |                                          |
| メール、アドレフを建設                                     | Dropbox Business をお試しください |                                   | アプリをダウンロード    |                                          |
| A-1071 V A21240                                 | Dropbox Passwords (よ、あな)  | たの代わりにログイン資格情報を記憶します。 Dropbox Pas | sswords を試す X |                                          |
| Dropbox をご利用いただきありがとうございます。<br>- Dropbox スタッフー同 |                           | ( <b>7</b> ) ログイン                 | または アカウントを作成  |                                          |
|                                                 | Ma.                       | G Google শে <del>গ</del> ন        | 242           |                                          |
|                                                 | 0                         | Appleでサイン<br>または                  |               |                                          |
|                                                 |                           | メール アドレス                          | ×-            | ・ル アドレスを確認しました ^                         |
|                                                 |                           | パスワード                             | メール           | アドレス , , , , , , , をご確認いただきありがとうございます。これ |
|                                                 |                           | ● 次回から入力を省略                       | でアカ           | ウントの変更が完了しました。                           |
|                                                 |                           | ・ パスワードを忘れてしまった場合                 |               | 8                                        |
|                                                 |                           | 使い方や役立つ情報がたくさん!                   | Dropbox Navi  |                                          |